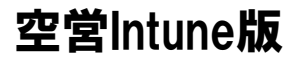

# 空営様iPad向け Intune導入手順書

※ ダイキンメール等、社内システムの利用には、以下初期設定が必要です

IT推進部 DKI 基盤運用部

## セキュリティ対策ソフトの導入

全社統一セキュリティ設定の適用には Microsoft社のセキュリティソフト「Intune」を利用します。

「Intuneポータルサイト」アプリを開き、利用者様がサインインを行うことで、 セキュリティ設定が適用されます。

またサインインすることで、 メールやスケジュール等の、Office365の機能が利用可能になります。 ※メールについてはVPN接続不要となります。iPadのメールアプリを起動して利用してください。(OWAアプリではなくメールアプルを今後利用します) ※社内イントラを経由する通信については、従来どおり VPNのON設定が必要です。

サインイン(初期設定)を行わないと、Office365向けのサービスがご利用になれません。 手順を紹介しますので、利用者様自身でサインインを行ってください。

#### サインイン後の作業について(所要時間:約3分)

サインイン後は、画面の指示に従い 基本的には画面右上の「次へ」「完了」等を タップするだけで、自動で設定が進みます。

設定を途中でキャンセルしてしまった場合は 最初からやり直してください。

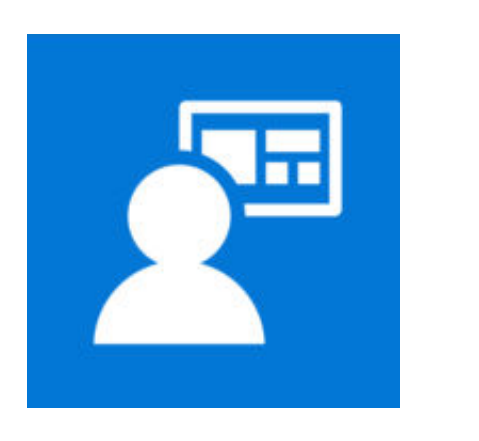

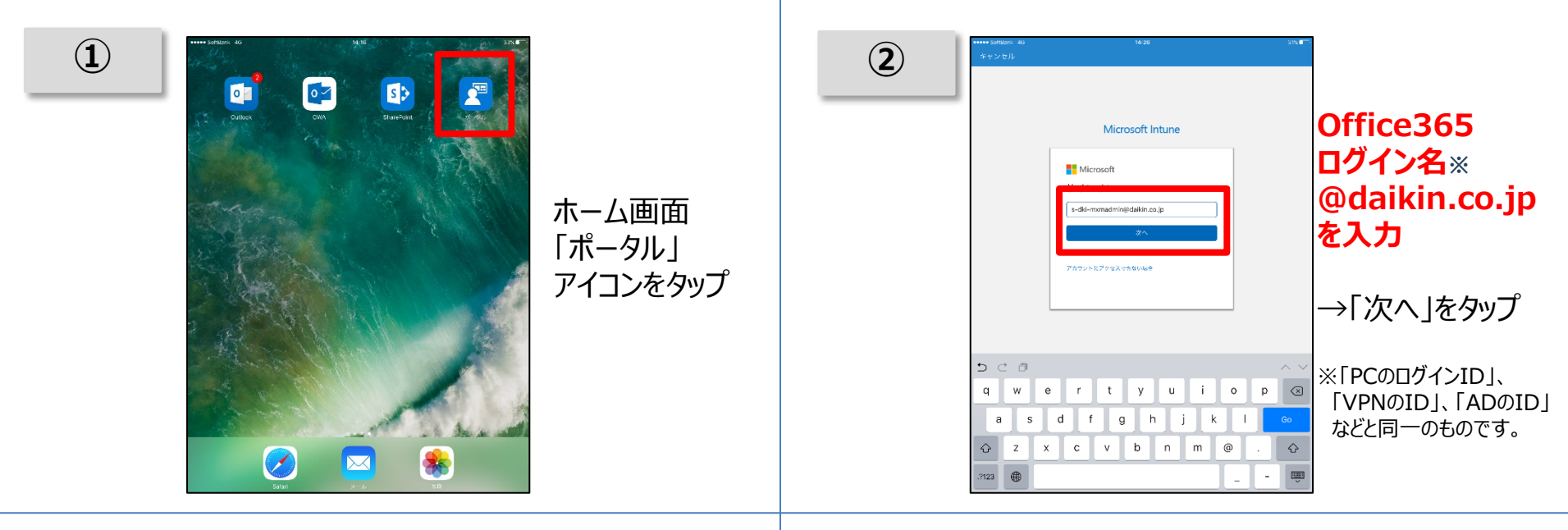

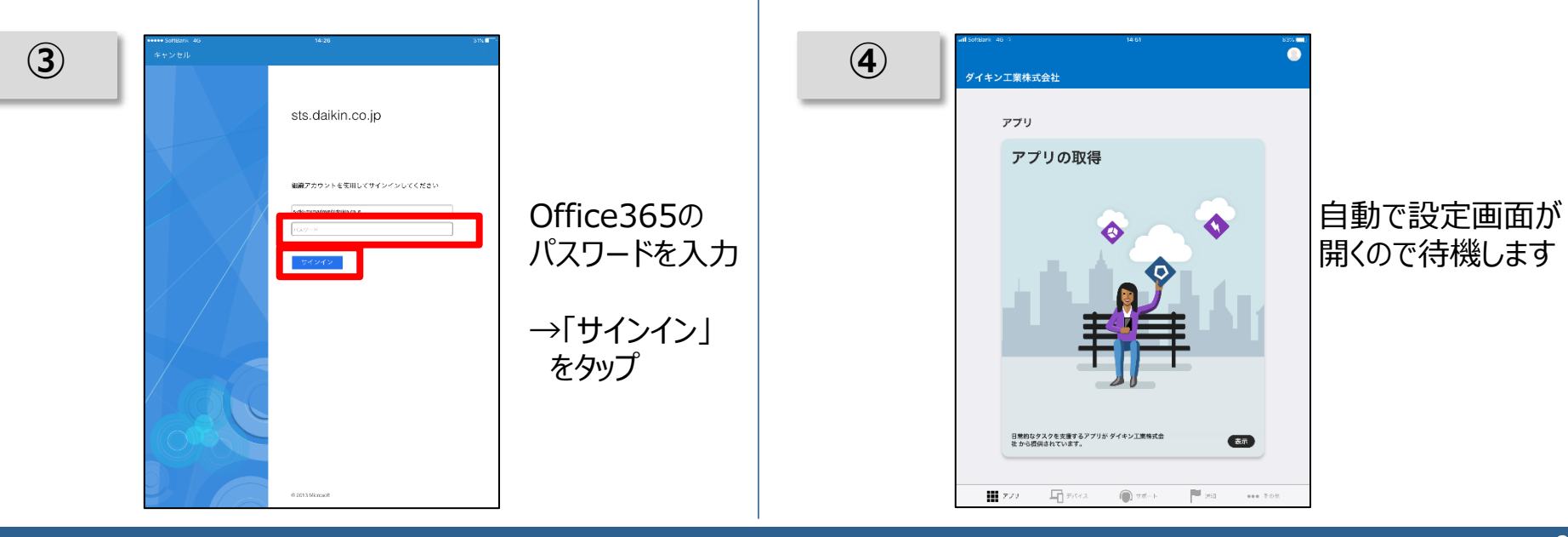

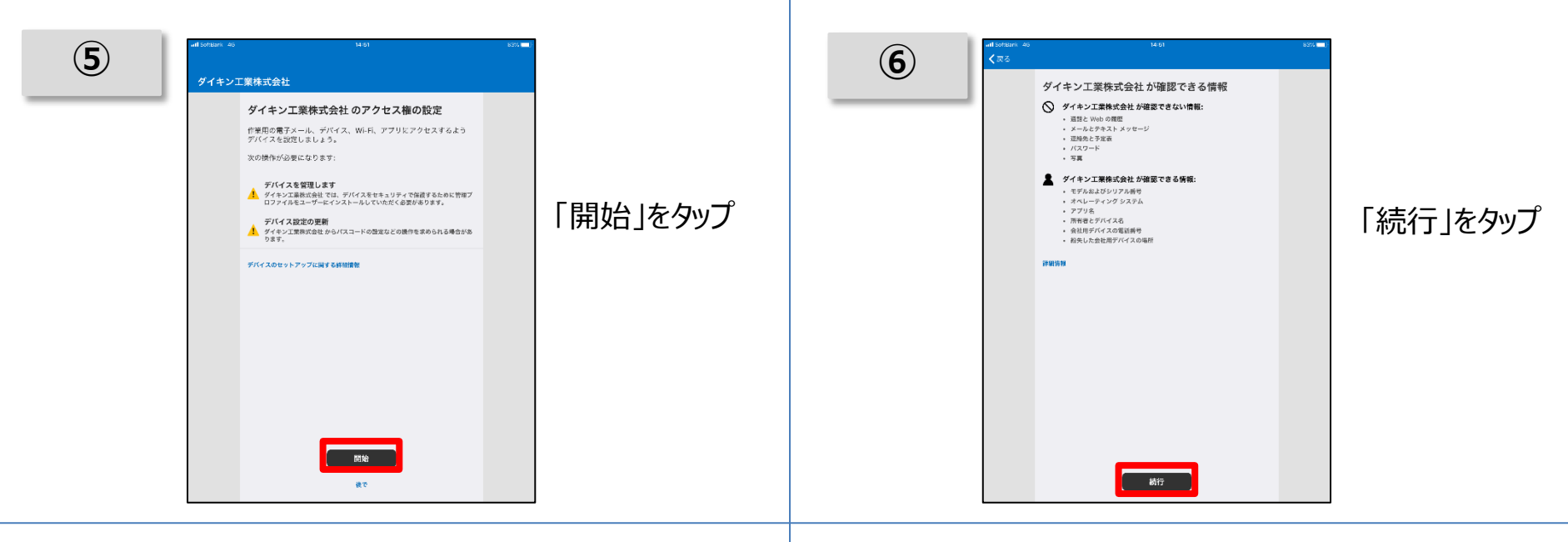

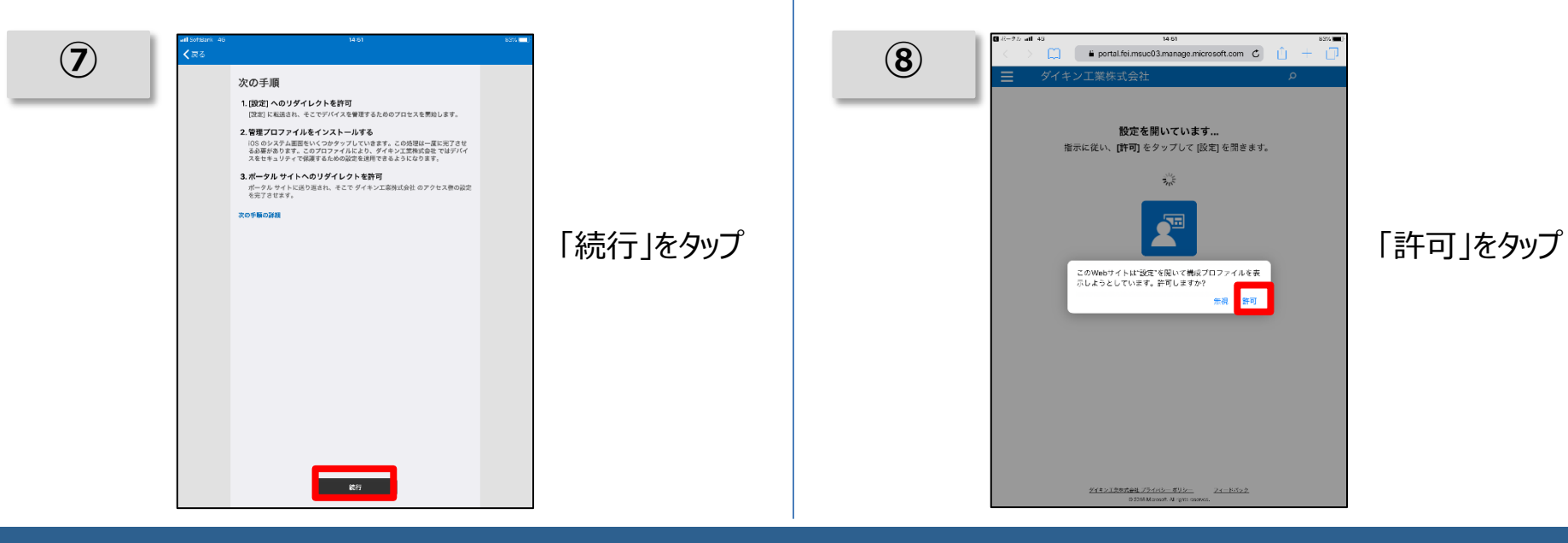

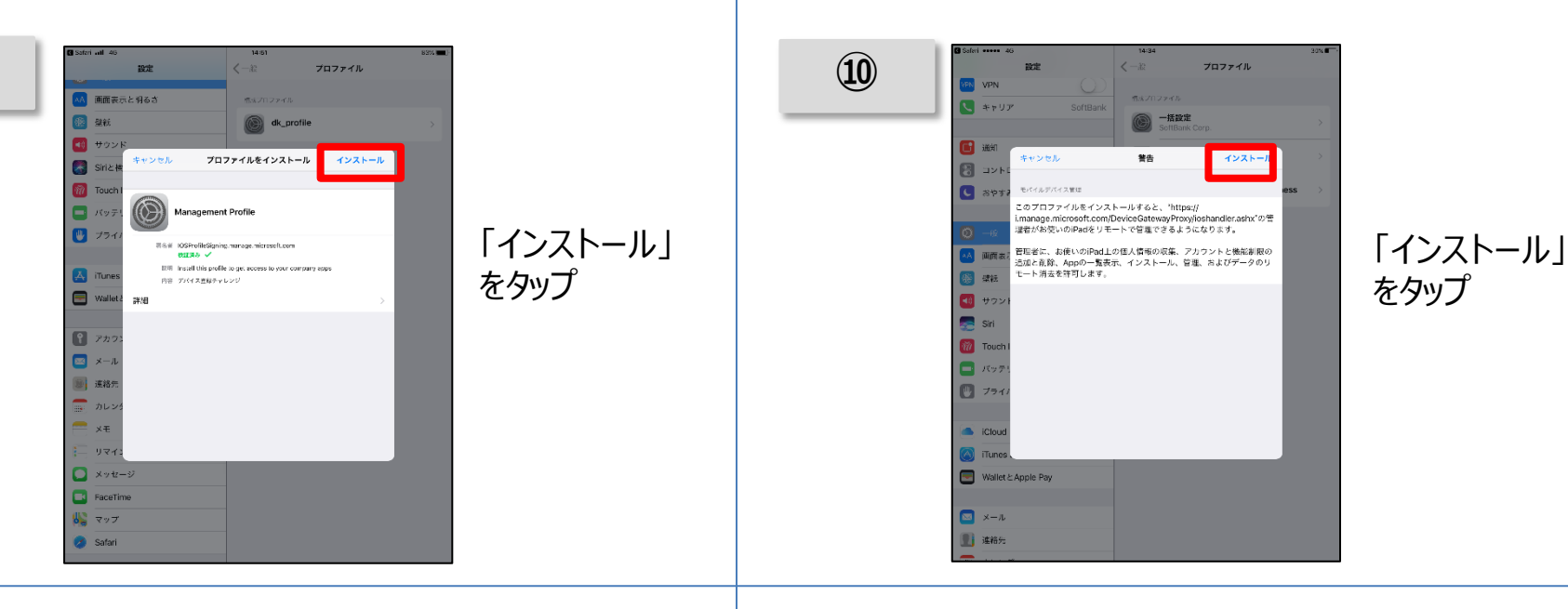

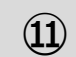

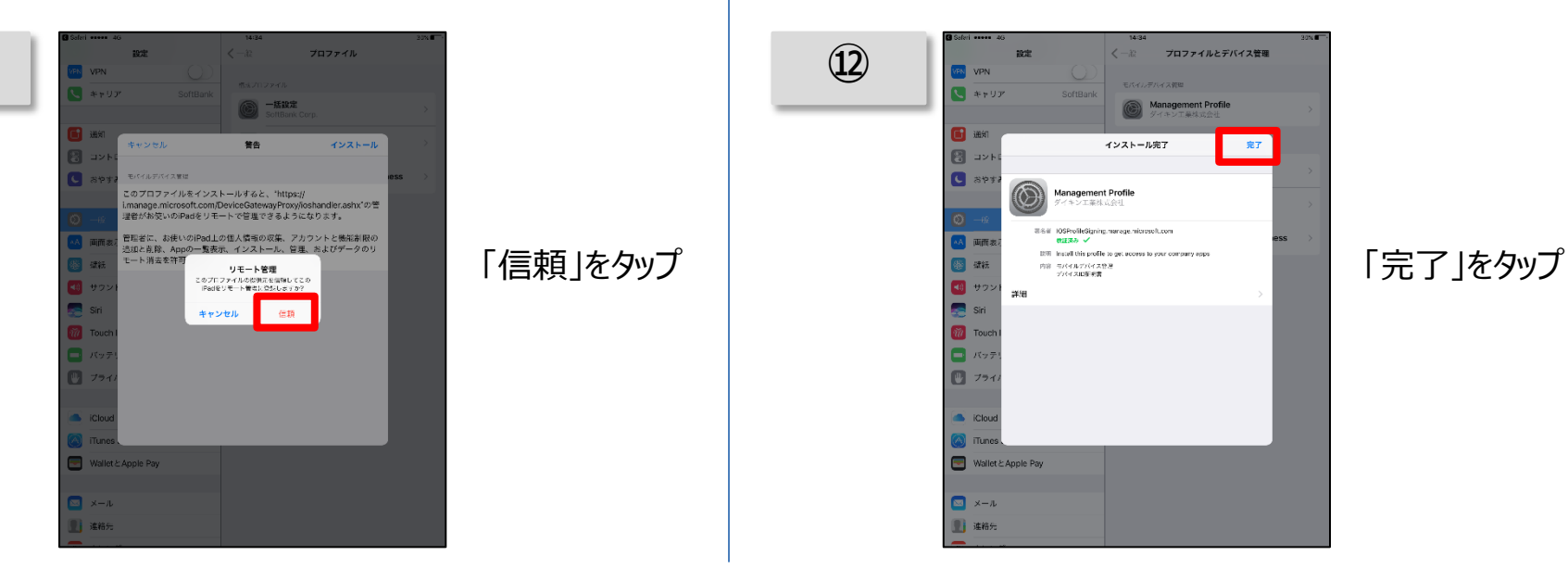

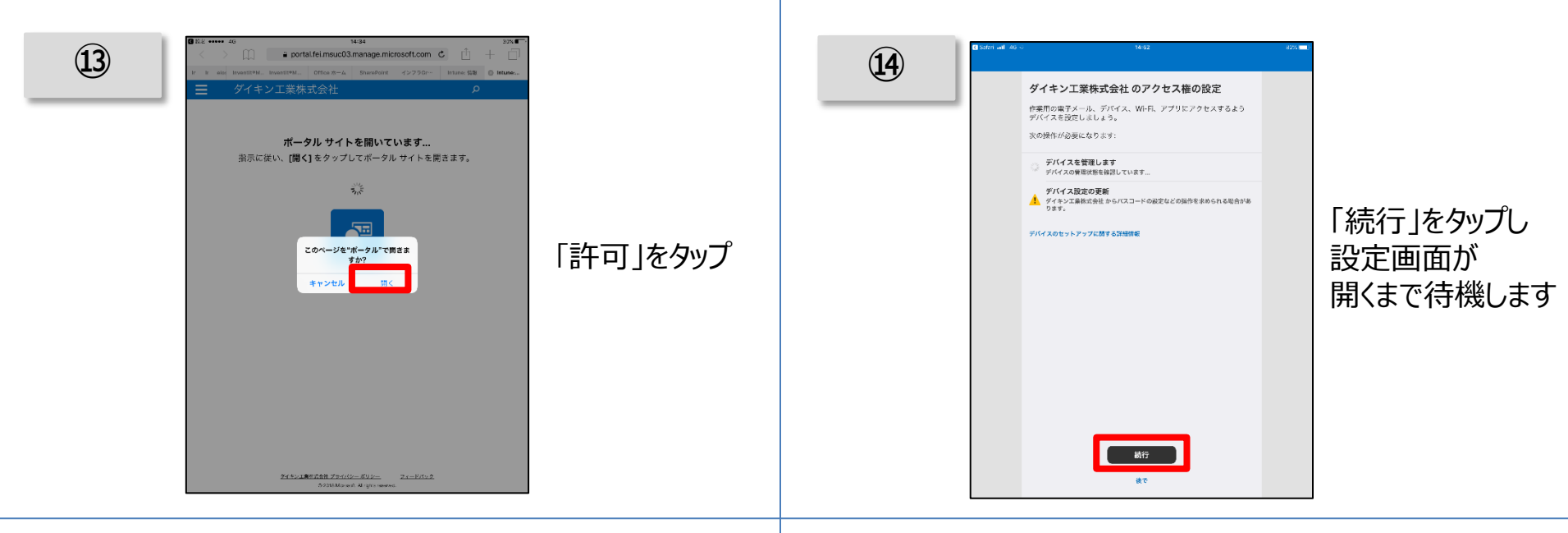

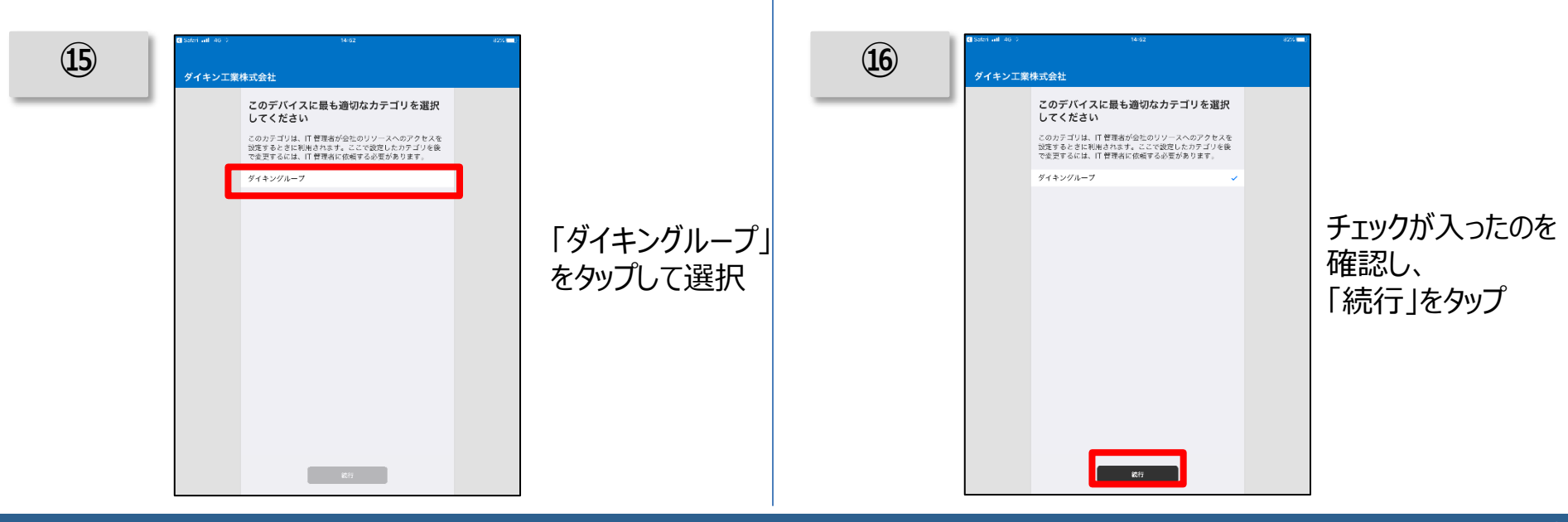

| φ<br>Φ<br>Φ<br>Φ<br>Φ<br>Φ<br>Φ<br>Φ<br>Φ<br>Φ<br>Φ<br>Φ<br>Φ<br>Φ |
|--------------------------------------------------------------------|
|--------------------------------------------------------------------|

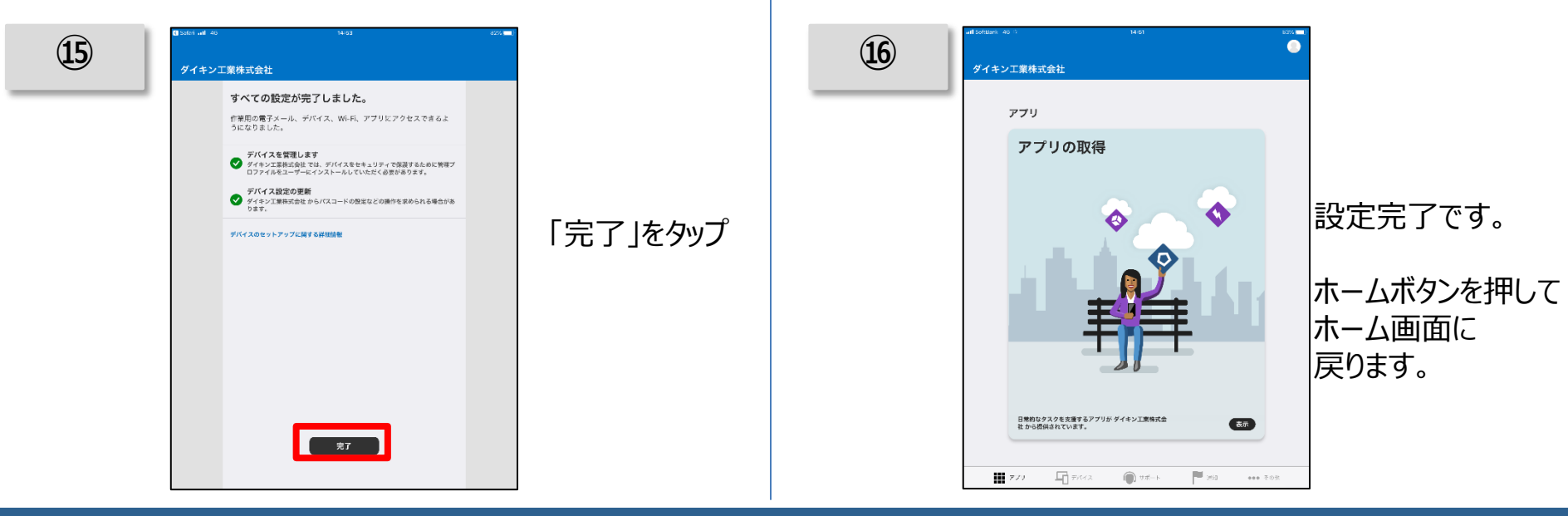

# パスコード設定

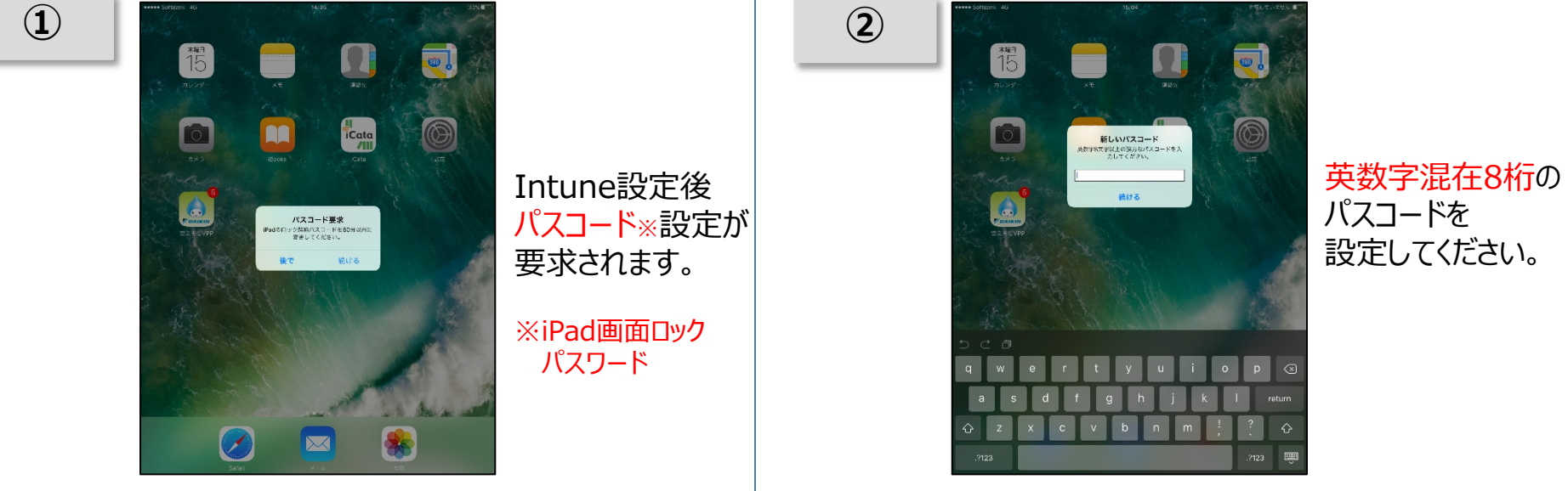

#### 続けて、次ページより ダイキンメール利用開始の為の 初期設定を行います

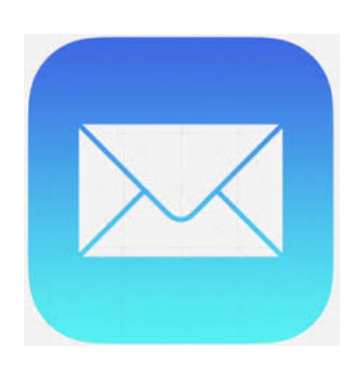

### メールアカウントの初期設定(mobi iPad利用者向け)※画面はiPhoneですが操作は共有です

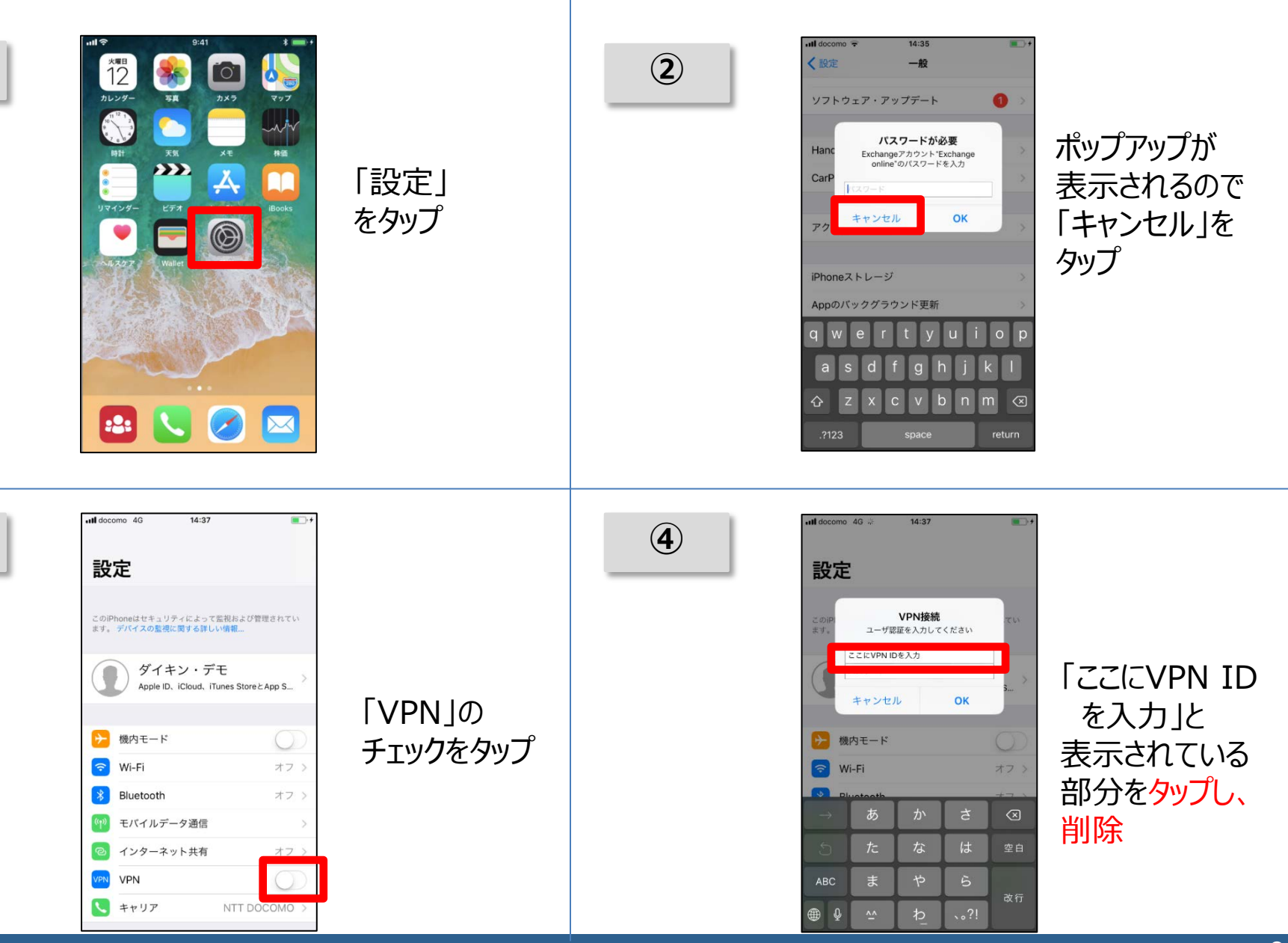

### メールアカウントの初期設定(mobi iPad利用者向け)※画面はiPhoneですが操作は共有です

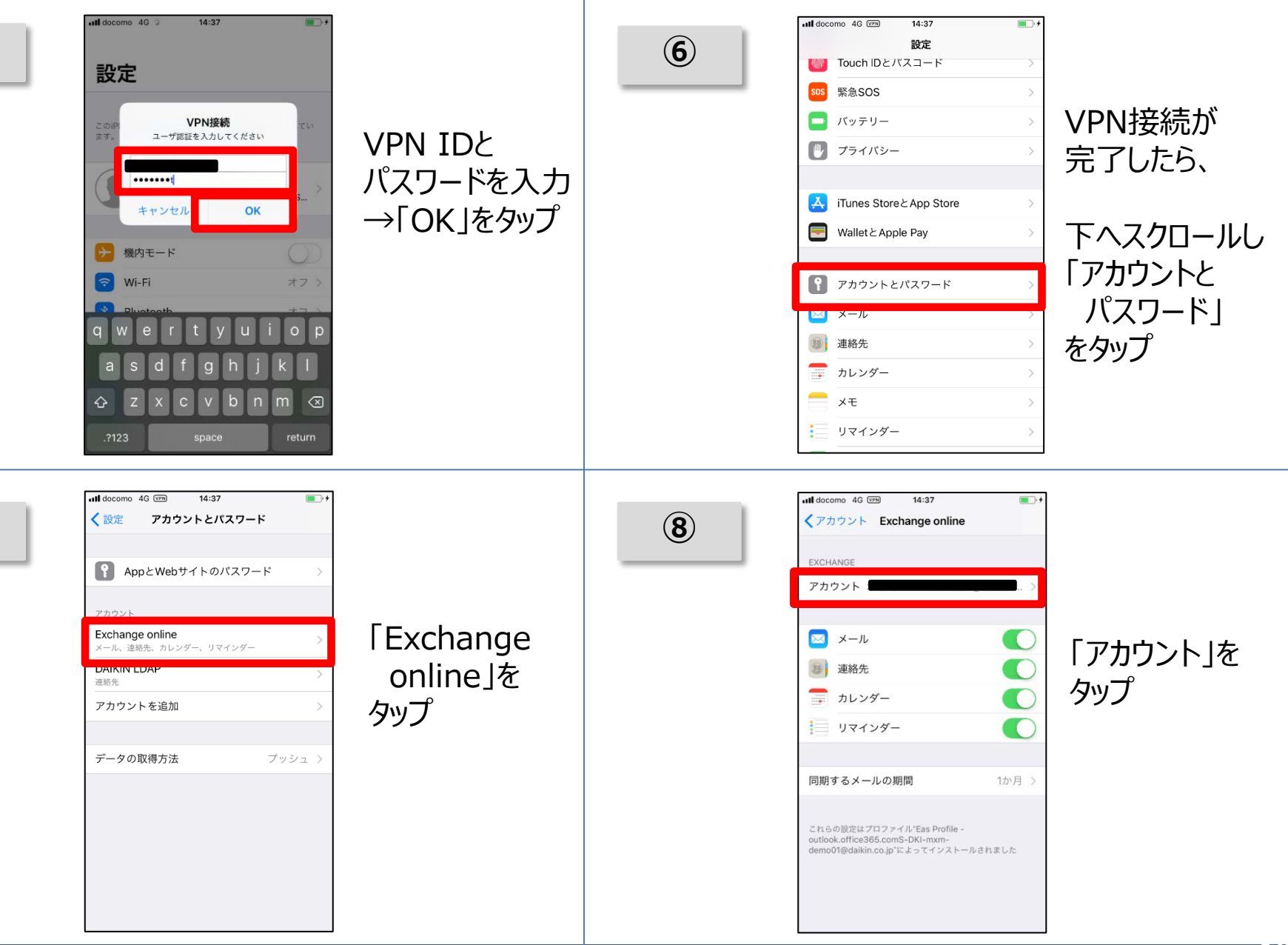

### メールアカウントの初期設定(mobi iPad利用者向け)※画面はiPhoneですが操作は共有です

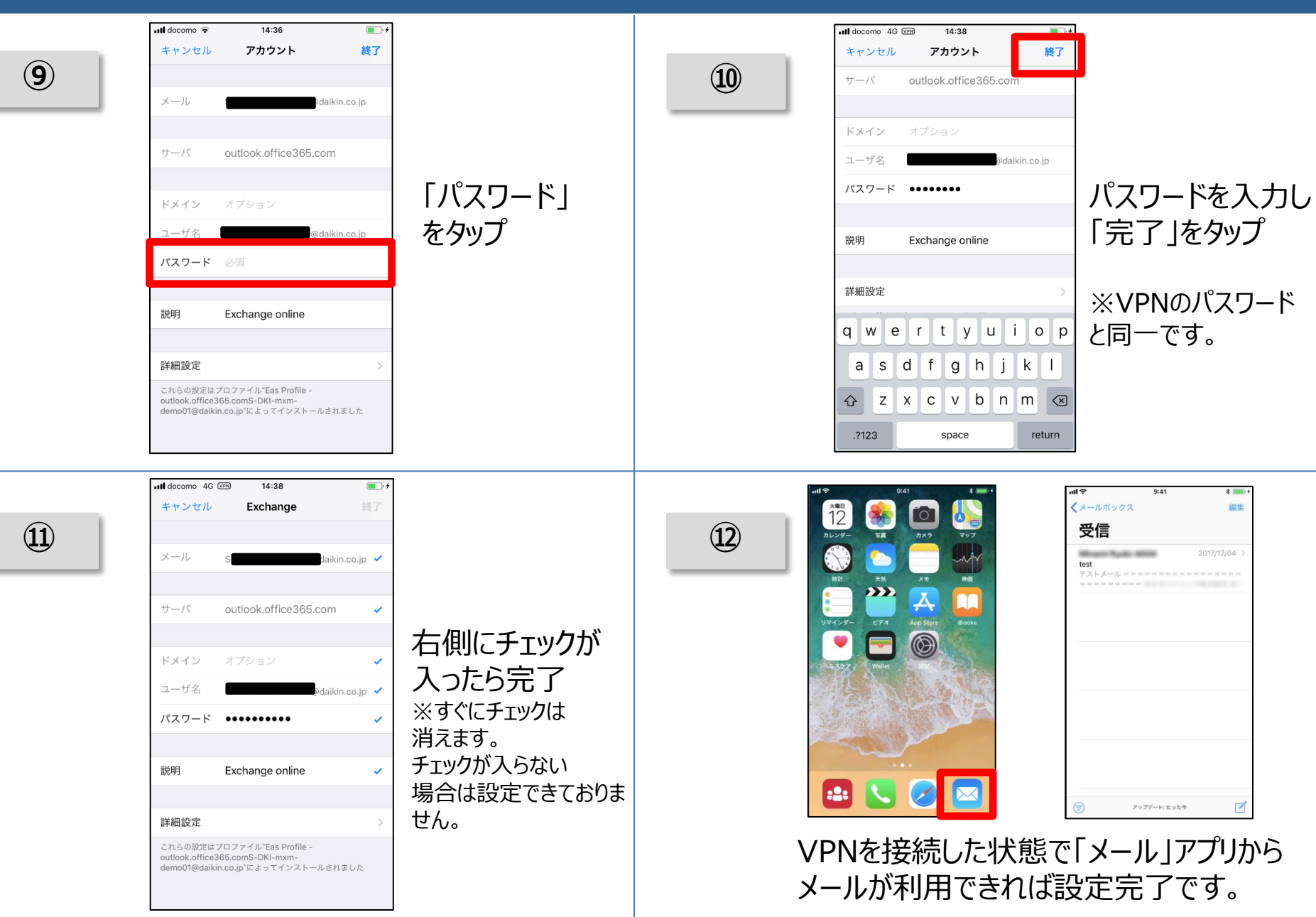

メールやイントラ接続の場合、VPN接続が必要です。 以下設定を行うと、VPN接続がスムーズに行えますので、ご参考ください。

【エラーメッセージについて】 VPN接続無しの状態で設定画面を開くと、 不正なパスワード「ExchangeアカウントExchange onlineのパスワードを入力」の メッセージが表示されます。 下記の設定を実施いただきますと、発生頻度を減らすことが可能です。 ■設定方法 設定→アカウントとパスワード→データの取得方法→「プッシュ」をオフ→ Exchange Onlineを「手動」→フェッチ「自動」を「手動」に変更

【VPN IDの入力について】 VPN接続時に「ここにVPN IDを入力」となっているユーザー名は、設定を変更することで 次回からの入力を省略することができます。

■設定方法

設定→一般→VPN→DAIKIN AD VPNの i タップ→編集→ →アカウント「ここにVPN IDを入力」を消去、ご自身のVPN ID入力→完了 ※パスワードは登録できません